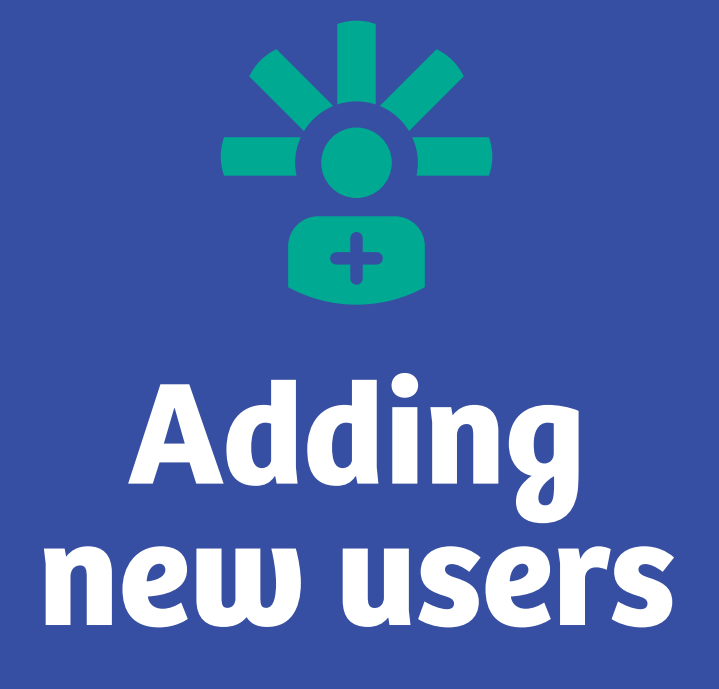

A simple step-by-step guide

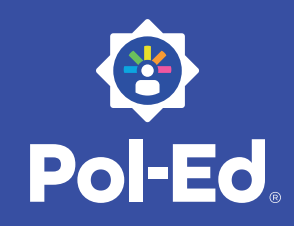

## Your account

Each Pol-Ed school has at least one administrator.

In order for additional teachers to gain access to the free resources, the administrator will need to set them up as a new user.

To add individual users:

| 1                                                  | Log in to your Pol-Ed account and click on account tab.          |
|----------------------------------------------------|------------------------------------------------------------------|
| 2                                                  | Click on the 'add user' button and complete all the form fields. |
| 3                                                  | The added user will receive a Pol-Ed invitation email.           |
| 4                                                  | The new user then completes their account set up.                |
| 5                                                  | The new user now has access to all Pol-Ed resources.             |
| It is also possible to add multiple users at once: |                                                                  |
| 1                                                  | Log in, click the account tab and navigate to 'add user'.        |
| 2                                                  | Download the csv template file.                                  |
| 3                                                  | Complete the file adding one row for each new user.              |
|                                                    | Upload the csv file and click 'Import Users'.                    |

## Maintaining your school Pol-Ed account

If your schools' administrator changes, you will need to visit your account page to edit and replace one of the current users role (using the drop down menu).